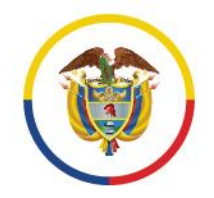

Rama Judicial Consejo Superior de la Judicatura

## República de Colombia

# Unidad de Informática de la DEAJ **Manual para el ciudadano** Envío en línea de tutela y hábeas corpus

# #EnvíoTutela En Línea #Envío Hábeas Corpus En Línea

- -

У @judicaturacsj 🛛 @judicaturacol 🛛 @ @judicaturacsjcolombia 🗖 @judicaturaCSJ

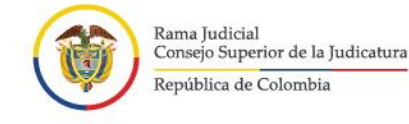

# Introducción

En virtud de la emergencia sanitaria por la COVID-19, de los Acuerdos adoptados por el Consejo Superior de la Judicatura y, teniendo en cuenta los Decretos Legislativos 491 y 806 de 2020, se privilegia el uso de medios tecnológicos para la recepción, comunicación de las acciones y peticiones con las autoridades.

Inicialmente el Consejo Superior de la Judicatura dispuso una serie de correos electrónicos institucionales en cada región del país, con el fin de que los ciudadanos enviaran las tutelas y hábeas corpus sin necesidad de desplazarse a las sedes.

Ahora, se presenta a la ciudadanía el aplicativo Web "RECEPCIÓN DE TUTELA Y HÁBEAS CORPUS EN LÍNEA" que permite lo siguiente:

- Contar con un canal unificado vía internet para el envío de las tutelas y hábeas corpus, lo que evita que el ciudadano tenga que estar verificando de la lista de correos electrónicos, aquel que le corresponde.
- Permite mayor control de que la información que se recibe a través del aplicativo corresponda a una tutela o a un hábeas corpus.
- Además, el ciudadano tendrá mayor certeza de que la Tutela o el hábeas corpus fue enviado y recibido por la Rama Judicial, pues el aplicativo le generará un mensaje y código de recibo, además le llegará un correo electrónico de confirmación.
- A través del aplicativo se recibirán unos datos básicos del solicitante y se deberá adjuntar en PDF la demanda, acción o solicitud y otros documentos, de conformidad con los requisitos legales.

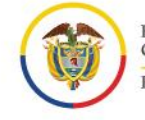

Rama Judicial Consejo Superior de la Judicatura República de Colombia

- El despacho judicial competente una vez reciba la tutela o el hábeas, deberá enviar al ciudadano, vía correo electrónico institucional, la información acerca del código del radicado de su tutela o hábeas corpus y del despacho judicial que le correspondió conocerla.
- A través de este aplicativo no se tramita la Tutela o el hábeas corpus. Las comunicaciones, notificaciones, decisiones, recursos, incidentes se tramitarán por los medios más expeditos que establezca el juez del caso, con prevalencia del correo electrónico institucional.

En consecuencia, por medio del presente manual se brindará la información necesaria para el manejo del aplicativo por parte de los ciudadanos que requieran del servicio.

# Tabla de Contenido

| Introducción                                                          | 2 |
|-----------------------------------------------------------------------|---|
| Objetivo General                                                      | 4 |
| Requisitos                                                            |   |
| Procedimiento para acceder al sistema                                 |   |
| Procedimiento de recepción de información para tutelas en línea       | 9 |
| Procedimiento de recepción de información para hábeas corpus en línea |   |
| Soporte Técnico                                                       |   |
|                                                                       | 3 |

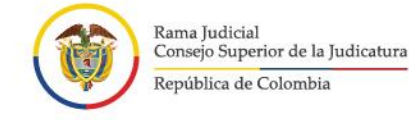

# **Objetivo General**

Brindar a los ciudadanos la orientación necesaria sobre el manejo del aplicativo web para realizar la recepción de tutelas y hábeas corpus en línea.

# Requisitos

Los requisitos necesarios para acceder al aplicativo de Recepción de Tutela y hábeas corpus en Línea, son los siguientes:

- Acceso a internet
- Uso de un navegador o browser (Google Chrome, Mozilla Firefox, Microsoft Edge, Opera, Safari)

## Procedimiento para acceder al sistema

Al ingresar al navegador o browser se deben seguir los siguientes pasos para acceder al sistema e iniciar con las actividades de registro de la información:

- 1. Ingresar a la dirección URL en donde se encuentra ubicado el aplicativo web, la cual se identifica como <u>https://procesojudicial.ramajudicial.gov.co/TutelaEnLinea</u>
- 2. Verificar la ventana emergente debido a que contiene información de interés general sobre el uso del aplicativo y la política de tratamiento de datos personales.

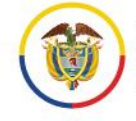

Rama Judicial Consejo Superior de la Judicatura República de Colombia

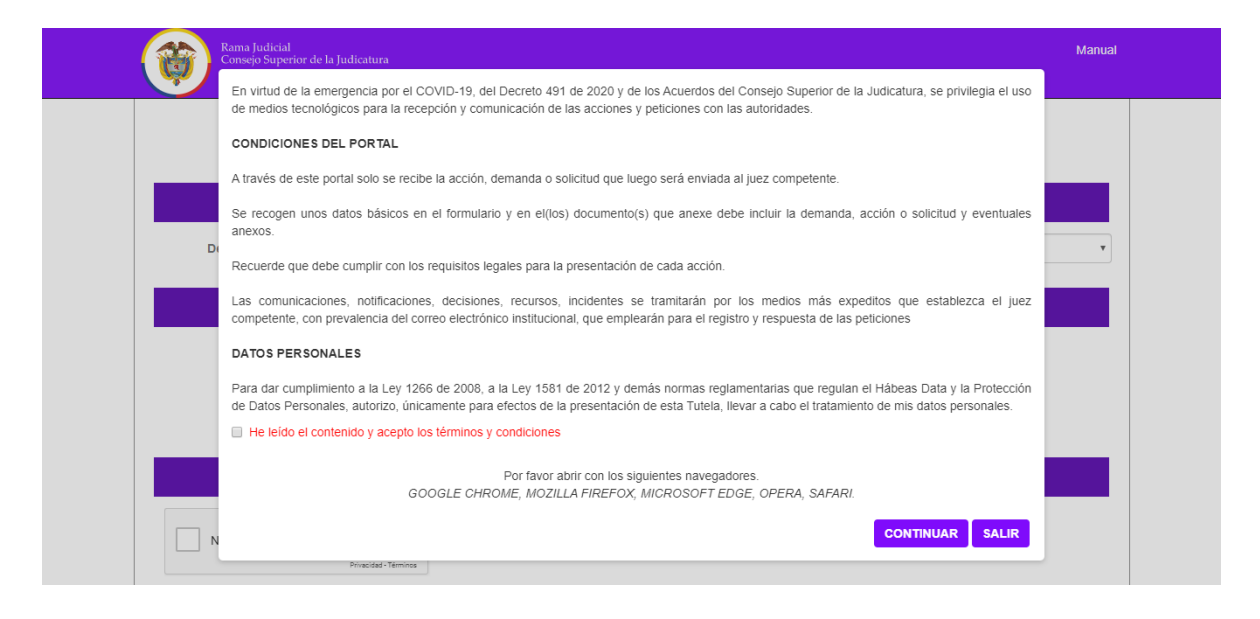

Si está de acuerdo, marcar la casilla y dar clic en el botón continuar de lo contrario en salir.

### DATOS PERSONALES

Para dar cumplimiento a la Ley 1266 de 2008, a la Ley 1581 de 2012 y demás normas reglamentarias que regulan el Habeas Data y la Protección de Datos Personales, autorizo, únicamente para efectos de la presentación de esta Tutela, llevar a cabo el tratamiento de mis datos personales.

He leído el contenido y acepto los términos y condiciones

3. El sistema habilitará el formulario para realizar la recepción de tutelas o de hábeas corpus, según la que sea de su interés

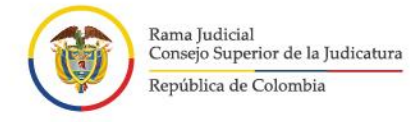

| Rama Judicial<br>Consejo Superior<br>República de Colo | de la Judicatura<br>ombia       |                                                                   |                                   |               | Manual |
|--------------------------------------------------------|---------------------------------|-------------------------------------------------------------------|-----------------------------------|---------------|--------|
| RI                                                     | ECEPCIÓN DE                     | TUTELA Y HÁBE                                                     | EAS CORF                          | PUS EN LÍNEA  |        |
|                                                        | Lugar de envío d                | e la Tutela o del Hábeas C                                        | orpus según la co                 | mpetencia     |        |
| Departamento                                           | Seleccione                      | ¥                                                                 | Ciudad                            | Seleccione    | ¥      |
|                                                        |                                 | Seleccione tipo de Re                                             | gistro                            |               |        |
|                                                        | ◎ TUTELA                        |                                                                   |                                   | HÁBEAS CORPUS |        |
| No soy un robot                                        | reGAETCHA<br>Privedua - Teminoa |                                                                   |                                   | ENVIAR        |        |
|                                                        | F<br>GOOGLE CHRC                | Por favor abrir con los siguientes<br>ME, MOZILLA FIREFOX, MICROS | navegadores:<br>SOFT EDGE, OPERA, | SAFARI.       |        |

a. Luego de seleccionar el tipo de registro, el aplicativo habilitará el formulario a diligenciar.

## Tutela

.

1

.

| Rama Judicial<br>Consejo Superior<br>República de Col | de la Judicatura<br>ombia |                            |                    |               | Manual |
|-------------------------------------------------------|---------------------------|----------------------------|--------------------|---------------|--------|
| RI                                                    | ECEPCIÓN DE 1             | IUTELA Y HÁBI              | EAS CORP           | PUS EN LÍNEA  |        |
|                                                       | Lugar de envío d          | e la Tutela o del Hábeas C | orpus según la coi | mpetencia     |        |
| Departamento                                          | Seleccione                | ¥                          | Ciudad             | Seleccione    | T      |
|                                                       |                           | Seleccione tipo de Re      | gistro             |               |        |
|                                                       | TUTELA                    |                            |                    | HÁBEAS CORPUS |        |
|                                                       | A                         | Accionante (Demandante) o  | Apoderado          |               |        |
| Tipo Documento                                        | Seleccione                | Ŧ                          |                    |               |        |

I

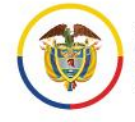

¢

Rama Judicial Consejo Superior de la Judicatura República de Colombia Manual del usuario externo para la recepción de la tutela y de hábeas corpus en línea **Ciudadano** Unidad de Informática de la DEAJ

1

۱.

|                                                                                                    | Accionado/s (Demandado/s)                                                                                 |                 |
|----------------------------------------------------------------------------------------------------|----------------------------------------------------------------------------------------------------|-----------------|
| īpo de persona                                                                                     | Seleccione                                                                                                | Ŧ               |
|                                                                                                    |                                                                                                    |                 |
|                                                                                                    |                                                                                                    |                 |
|                                                                                                    | Derechos                                                                                                  |                 |
| Derecho                                                                                            | Seleccione Derecho                                                                                        | T               |
|                                                                                                    | Agregar Derecho                                                                                           |                 |
|                                                                                                    |                                                                                                    |                 |
|                                                                                                    | Archivos Adjuntos                                                                                         |                 |
| Se debe adjuntar como mínimo 1 archivo y<br>máximo 4, cada uno con un tamaño no superior<br>a 5 MB | Seleccionar archivo Ningún archivo seleccionado                                                           | Agregar Archivo |
|                                                                                                    |                                                                                                    |                 |
| No soy un robot                                                                                    |                                                                                                    | ENVIAR          |
| GOOGLE C                                                                                           | Por favor abrir con los siguientes navegadores:<br>HROME, MOZILLA FIREFOX, MICROSOFT EDGE, OPERA, SAFARI. |                 |

## Hábeas corpus

1

| Rama Judicial<br>Consejo Superior<br>República de Co | de la Judicatura<br>ombia |                             |                    |               | Manual |  |  |
|------------------------------------------------------|---------------------------|-----------------------------|--------------------|---------------|--------|--|--|
| R                                                    | ECEPCIÓN DE               | TUTELA Y HÁBI               | EAS CORP           | US EN LÍNEA   |        |  |  |
|                                                      | Lugar de envío o          | de la Tutela o del Hábeas C | Corpus según la co | mpetencia     |        |  |  |
| Departamento                                         | Seleccione                | ٣                           | Ciudad             | Seleccione    | ¥      |  |  |
| Seleccione tipo de Registro                          |                           |                             |                    |               |        |  |  |
|                                                      | TUTELA                    |                             |                    | HÁBEAS CORPUS |        |  |  |

I

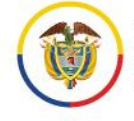

.

Rama Judicial Consejo Superior de la Judicatura

1

1

## 1

|                                                       |                                                   | Accionante (Dema         | andante) o Apoderado        |                 |
|-------------------------------------------------------|---------------------------------------------------|--------------------------|-----------------------------|-----------------|
| Tipo Documento                                        | Seleccione                                        | ¥                        | Número de<br>Identificación |                 |
| Primer Nombre                                         |                                                   |                          | Segundo Nombre              |                 |
| Primer Apellido                                       |                                                   |                          | Segundo Apellido            |                 |
| Correo Electrónico                                    |                                                   |                          | Teléfono de contacto        |                 |
| Confirmar Correo<br>Electrónico                       |                                                   |                          |                             |                 |
|                                                       |                                                   | Archivo                  | os Adjuntos                 |                 |
| Se debe adjuntar co<br>máximo 4, cada uno c<br>a 5 MB | mo mínimo 1 archivo y<br>on un tamaño no superior | Seleccionar archivo      | lingún archivo seleccionado | Agregar Archivo |
| No soy un robot                                       | reCAPTCHA<br>Privacidad-Terminos                  |                          |                             | ENVIAR          |
|                                                       |                                                   | Des favors altais and la | !!                          |                 |

L

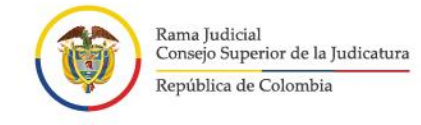

## Procedimiento de recepción de información para tutelas en línea

El procedimiento correspondiente a la recepción de tutelas en línea, está conformado por seis secciones.

1. Seleccione el lugar al cuál debe enviar la Tutela según la competencia, es decir, en el lugar donde se presente la vulneración o amenaza de los derechos fundamentales o donde se producen sus efectos.

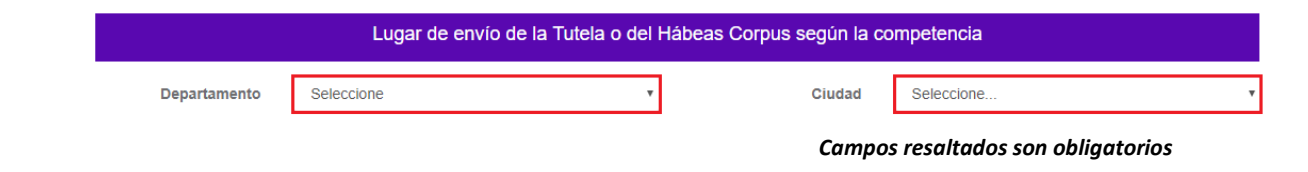

2. Seleccione el tipo de registro que desea realizar, es decir, Tutela.

|   |        | Seleccione tipo de Registro |   |               |
|---|--------|-----------------------------|---|---------------|
| ۲ | TUTELA |                             | 0 | HÁBEAS CORPUS |

3. Seleccione el tipo de documento y diligencie los datos del Accionante (Demandante) o Apoderado.

| Accionante (Demandante) o Apoderado |            |   |  |  |
|-------------------------------------|------------|---|--|--|
| Tipo Documento                      | Seleccione | • |  |  |

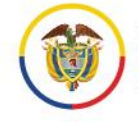

Rama Judicial Consejo Superior de la Judicatura República de Colombia

|                                 | Accionante (Demandante) o Apoderado |                               |  |  |  |  |  |  |
|---------------------------------|-------------------------------------|-------------------------------|--|--|--|--|--|--|
| Tipo Documento                  | CEDULA DE CIUDADANIA                | ▼ Número de<br>Identificación |  |  |  |  |  |  |
| Primer Nombre                   |                                     | Segundo Nombre                |  |  |  |  |  |  |
| Primer Apellido                 |                                     | Segundo Apellido              |  |  |  |  |  |  |
| Correo Electrónico              |                                     | Teléfono de contacto          |  |  |  |  |  |  |
| Confirmar Correo<br>Electrónico |                                     |                               |  |  |  |  |  |  |

Campos resaltados son obligatorios

4. Seleccione el tipo de persona de lo(s) Accionado(s) o Demandado(s).

| Accionado/s (Demandado/s) |            |   |  |  |  |
|---------------------------|------------|---|--|--|--|
| Tipo de persona           | Seleccione | ] |  |  |  |

a. Una vez se ha seleccionado el tipo de persona (natural o jurídica) que se va a vincular a la tutela, diligencie la información dependiendo el caso.

Persona Natural

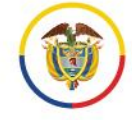

| Accionado/s (Demandado/s) |            |         |                        |   |  |
|---------------------------|------------|---------|------------------------|---|--|
| Tipo de persona           |            | NATURAL |                        | T |  |
| Tipo Documento            | Seleccione | Ŧ       | Número de<br>Documento |   |  |
| Primer Nombre             |            |         | Segundo Nombre         |   |  |
| Primer Apellido           |            |         | Segundo Apellido       |   |  |
| Dirección                 |            |         | Teléfono               |   |  |
| Correo Electrónico        |            |         |                        |   |  |
| Agregar Accionado         |            |         |                        |   |  |

Campos resaltados son obligatorios

## Persona jurídica

.

| Accionado/s (Demandado/s) |            |          |                        |  |   |  |
|---------------------------|------------|----------|------------------------|--|---|--|
| Tipo de persona           |            | JURIDICA |                        |  | Ŧ |  |
| Tipo Documento            | Seleccione | T        | Número de<br>Documento |  |   |  |
| Dirección                 |            |          | Teléfono               |  |   |  |
| Correo Electrónico        |            |          | Razón Social           |  |   |  |
| Agregar Accionado         |            |          |                        |  |   |  |

### Campos resaltados son obligatorios

**NOTA:** Es posible registrar Accionado(s) o Demandado(s) sin número de identificación, si éste es el caso debe seleccionar en tipo de documento "Desconocido".

b. Para asociar Accionado(s) o Demandado(s) diligenciar la información solicitada, luego haga clic en el botón "Agregar Accionado".

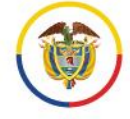

.

## ۱.

| Accionado/s (Demandado/s) |                      |             |                        |        |  |
|---------------------------|----------------------|-------------|------------------------|--------|--|
| Tipo de persona           |                      | NATURAL     |                        |        |  |
| Tipo Documento            | CEDULA DE CIUDADANIA | · · · · · · | Número de<br>Documento | 998877 |  |
| Primer Nombre             | GLADYS               |             | Segundo Nombre         |        |  |
| Primer Apellido           | MANCHOLA             |             | Segundo Apellido       |        |  |
| Dirección                 | CALLE 1 NO. 8 - 88   |             | Teléfono               |        |  |
| Correo Electrónico        |                      |             |                        |        |  |
| Agregar Accionado         |                      |             |                        |        |  |

c. Una vez se agregan Accionado(s) o Demandado(s), se mostrarán los datos en una tabla.

|                             | Accionado/s (Demandado/s) |                 |                  |                   |                    |                     |                       |          |                       |          |
|-----------------------------|---------------------------|-----------------|------------------|-------------------|--------------------|---------------------|-----------------------|----------|-----------------------|----------|
| Tipo de persona             | I                         |                 |                  | NATURAL           |                    |                     |                       |          |                       |          |
| Tipo Documento              |                           | Seleccione      |                  |                   |                    |                     |                       |          |                       |          |
| Primer Nombre               |                           |                 |                  |                   | Seg                | undo Nombre         |                       |          |                       |          |
| Primer Apellido             |                           |                 |                  |                   | Seg                | undo Apellido       |                       |          |                       |          |
| Dirección                   |                           |                 |                  |                   | Telé               | fono                |                       |          |                       |          |
| Correo Electrón             | ico                       |                 |                  |                   |                    |                     |                       |          |                       |          |
| Agregar Accion              | nado                      |                 |                  |                   |                    |                     |                       |          |                       |          |
| Tipo Documento <sup>I</sup> | Documento de<br>Identidad | Razón<br>Social | Primer<br>Nombre | Segundo<br>Nombre | Primer<br>Apellido | Segundo<br>Apellido | Dirección             | Teléfono | Correo<br>Electrónico | Acción   |
| CÉDULA DE<br>CIUDADANÍA     | 998877                    |                 | GLADYS           |                   | MANCHOLA           |                     | CALLE 1 NO.<br>8 - 88 |          |                       | Eliminar |
| DESCONOCIDO                 |                           |                 | LUIS             |                   | MANCHOLA           |                     |                       |          |                       | Eliminar |

d. Si por algún motivo se debe eliminar el/los Accionado(s) o Demandado(s), haga clic en el botón eliminar.

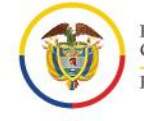

| Tipo Documento          | Documento de<br>Identidad | Razón<br>Social | Primer<br>Nombre | Segundo<br>Nombre | Primer<br>Apellido | Segundo<br>Apellido | Dirección             | Teléfono | Correo<br>Electrónico | Acción   |
|-------------------------|---------------------------|-----------------|------------------|-------------------|--------------------|---------------------|-----------------------|----------|-----------------------|----------|
| CÉDULA DE<br>CIUDADANÍA | 998877                    |                 | GLADYS           |                   | MANCHOLA           |                     | CALLE 1 NO.<br>8 - 88 |          |                       | Eliminar |
| DESCONOCIDO             |                           |                 | LUIS             |                   | MANCHOLA           |                     |                       |          |                       | Eliminar |

e. Seguidamente, se mostrará la ventana emergente, en la cual pregunta si quiere eliminar el Accionado o Demandado, con las opciones de Aceptar o de cancelar.

| Aceptar                                       | Cancelar |
|-----------------------------------------------|----------|
| Esta seguro que quiere eliminar el Accionado: |          |
| procesojudicial.ramajudicial.gov.co dice      |          |

f. La tabla se actualizará mostrando el/los Accionado(s) o Demandado(s) asociados a la tutela.

| Accionado/s (Demandado/s) |                           |                 |                  |                   |                    |                     |                      |          |                       |          |
|---------------------------|---------------------------|-----------------|------------------|-------------------|--------------------|---------------------|----------------------|----------|-----------------------|----------|
| Tipo de perso             | na                        |                 | [                | NATURAL           |                    |                     |                      |          |                       | •        |
| Tipo Documer              | nto                       | Seleccione      |                  |                   | •                  |                     |                      |          |                       |          |
| Primer Nomb               | re 🗌                      |                 |                  |                   | Seg                | jundo Nombre        |                      |          |                       |          |
| Primer Apellic            | lo                        |                 |                  |                   | Seg                | jundo Apellido      |                      |          |                       |          |
| Dirección                 |                           |                 |                  |                   | Tel                | éfono               |                      |          |                       |          |
| Correo Electro            | ónico                     |                 |                  |                   |                    |                     |                      |          |                       |          |
| Agregar Acc               | Agregar Accionado         |                 |                  |                   |                    |                     |                      |          |                       |          |
| Tipo<br>Documento         | Documento de<br>Identidad | Razón<br>Social | Primer<br>Nombre | Segundo<br>Nombre | Primer<br>Apellido | Segundo<br>Apellido | Dirección            | Teléfono | Correo<br>Electrónico | Acción   |
| CÉDULA DE<br>CIUDADANÍA   | 998877                    |                 | GLADYS           |                   | MANCHOLA           |                     | CALLE 1 NO<br>8 - 88 |          |                       | Eliminar |

5. Para asociar el/los derecho(s) a la tutela, se debe realizar el siguiente procedimiento:

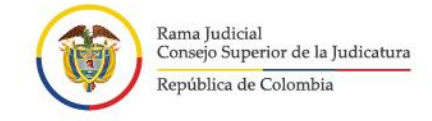

- a. Tenga en cuenta que puede agregar varios derechos de la lista sin repetir.
- b. Seleccione el/los Derecho(s) que va a asociar a la tutela teniendo en cuenta las opciones que allí aparecen, luego haga clic en "Agregar Derecho".

| Derechos        |                    |   |  |  |  |
|-----------------|--------------------|---|--|--|--|
| Derecho         | Seleccione Derecho | T |  |  |  |
| Agregar Derecho |                    |   |  |  |  |

c. En el caso de que no seleccione un derecho de la lista y de clic en el botón "Agregar Derecho", el sistema le va a indicar la falla.

| Debe seleccionar un Derecho |           |
|-----------------------------|-----------|
|                             | CONTINUAR |
|                             |           |

d. Una vez se agregan el/los Derecho(s), éstos se mostrarán en una tabla.

| Derechos                      |                    |          |  |  |  |  |
|-------------------------------|--------------------|----------|--|--|--|--|
| Derecho                       | Seleccione Derecho | T        |  |  |  |  |
|                               | Agregar Derecho    |          |  |  |  |  |
| Derecho                       |                    | Acción   |  |  |  |  |
| ASOCIACIÓN SINDICAL           |                    | Eliminar |  |  |  |  |
| ESTABILIDAD LABORAL REFORZADA |                    | Eliminar |  |  |  |  |
| TRANQUILIDAD PERSONAL         |                    | Eliminar |  |  |  |  |

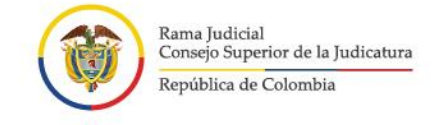

e. Si por algún motivo se debe eliminar un Derecho asociado, haga clic en el botón eliminar.

| Derecho                       | Acción   |  |
|-------------------------------|----------|--|
| ASOCIACIÓN SINDICAL           | Eliminar |  |
| ESTABILIDAD LABORAL REFORZADA | Eliminar |  |
| TRANQUILIDAD PERSONAL         | Eliminar |  |

f. Seguidamente, se mostrará la ventana modal, en la cual pregunta si quiere eliminar el Derecho, con las opciones de Aceptar o de cancelar.

| procesojudicial.ra | majudicia | I.gov.co dice |
|--------------------|-----------|---------------|
|--------------------|-----------|---------------|

Esta seguro que quiere eliminar el Derecho: AMBIENTE SANO

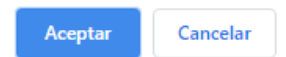

g. La tabla se actualizará mostrando el/los Derecho(s) asociados a la tutela.

| Derechos                      |                    |   |  |  |  |
|-------------------------------|--------------------|---|--|--|--|
| Derecho                       | Seleccione Derecho | T |  |  |  |
|                               | Agregar Derecho    |   |  |  |  |
| Derecho                       | Acción             |   |  |  |  |
| ESTABILIDAD LABORAL REFORZADA | Eliminar           |   |  |  |  |
| TRANQUILIDAD PERSONAL         | Eliminar           |   |  |  |  |

5. Para iniciar la carga de los archivos en Formato PDF, se debe realizar el siguiente procedimiento:

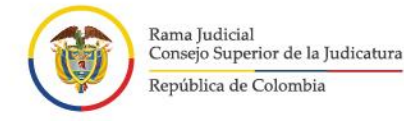

- a. Busque el archivo que va a subir al sistema, haciendo clic en el botón "Seleccionar archivo".
- b. Tenga en cuenta que se debe adjuntar como mínimo 1 archivo y máximo 4, cada uno con un tamaño no superior a 5 MB.

| Archivos Adjuntos                                                                                  |                               |            |                 |  |  |  |
|----------------------------------------------------------------------------------------------------|-------------------------------|------------|-----------------|--|--|--|
| Se debe adjuntar como mínimo 1 archivo y<br>máximo 4, cada uno con un tamaño no superior<br>a 5 MB | No puede agregar mas archivos |            | Agregar Archivo |  |  |  |
| Nom                                                                                                |                               | Tamaño(KB) | Acción          |  |  |  |
| Archivo_Tutela_15/5/20                                                                             | CONTINUAR                     | 33521      | Eliminar        |  |  |  |
| Guía para el trámite de los correos enviados<br>Línea_15/5/2020_0                                  | 170083                        | Eliminar   |                 |  |  |  |
| SOLICITUD REGISTRO DE CIERF                                                                        | 46985                         | Eliminar   |                 |  |  |  |
| Archivo_Tutela_15/5/20                                                                             | 20_0:41:24_p. mpdf            | 33521      | Eliminar        |  |  |  |

c. Una vez cargue el archivo, haga clic en el botón "Agregar Archivo".

| Archivos Adjuntos                                                                                  |                                                 |                 |  |  |
|----------------------------------------------------------------------------------------------------|-------------------------------------------------|-----------------|--|--|
| Se debe adjuntar como mínimo 1 archivo y<br>máximo 4, cada uno con un tamaño no superior<br>a 5 MB | Seleccionar archivo Ningún archivo seleccionado | Agregar Archivo |  |  |

- d. Una vez sea agregado el archivo, éste aparecerá en una tabla en la que se mostrará con los datos correspondientes a:
- Nombre del Archivo con fecha y hora que se sube al sistema.
- Tamaño en KB del archivo.

| Archivos Adjuntos                                                                                                    |            |                 |
|----------------------------------------------------------------------------------------------------|------------|-----------------|
| Se debe adjuntar como mínimo 1 archivo y<br>máximo 4, cada uno con un tamaño no superior<br>a 5 MB                       |            | Agregar Archivo |
| Nombre                                                                                                    | Tamaño(KB) | Acción          |
| Archivo_Tutela_15/5/2020_0:41:07_p. mpdf                                                                                 | 33521      | Eliminar        |
| Guía para el trámite de los correos enviados por Registro de Tutela y Habeas Corpus en<br>Línea_15/5/2020_0:41:12_p.mpdf | 170083     | Eliminar        |
| SOLICITUD REGISTRO DE CIERRE_15/5/2020_0:41:18_p. mpdf                                                                   | 46985      | Eliminar        |
| Archivo_Tutela_15/5/2020_0:41:24_p. mpdf                                                                                 | 33521      | Eliminar        |

e. Si por algún motivo se debe eliminar un archivo, haga clic en el botón "Eliminar".

| Nombre                                                        | Tamaño(KB) | Acción   |
|---------------------------------------------------------------|------------|----------|
| Pruebas adicionales_15/5/2020_5:33:18_p. mpdf                 | 1257297    | Eliminar |
| Pruebas_15/5/2020_5:33:23_p. mpdf                             | 3707545    | Eliminar |
| 19001-23-31-000-1998-0573-01(12696)_15/5/2020_5:33:28_p. mpdf | 170385     | Eliminar |
| Pruebas adicionales_15/5/2020_5:33:35_p. mpdf                 | 1257297    | Eliminar |

h. Seguidamente, se mostrará la ventana emergente, en la cual pregunta si quiere eliminar el archivo, con las opciones de Aceptar o de cancelar.

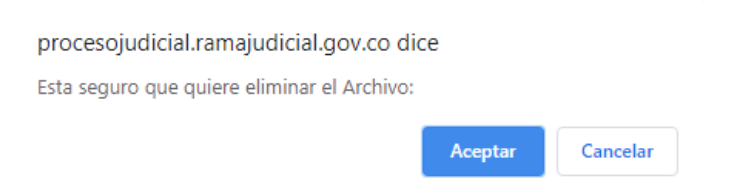

i. La tabla se actualizará mostrando el/los Archivo(s) adjuntos asociados a la tutela.

| Archivos Adjuntos                                                                                                    |                 |          |  |  |
|----------------------------------------------------------------------------------------------------|-----------------|----------|--|--|
| Se debe adjuntar como mínimo 1 archivo y<br>máximo 4, cada uno con un tamaño no superior Seleccionar archivo Ningún archivo sele<br>a 5 MB | Agregar Archivo |          |  |  |
| Nombre                                                                                                    | Tamaño(KB)      | Acción   |  |  |
| Pruebas_15/5/2020_5:33:23_p. mpdf                                                                                                    | 3707545         | Eliminar |  |  |
| 19001-23-31-000-1998-0573-01(12696)_15/5/2020_5:33:28_p. mpdf                                                                              | 170385          | Eliminar |  |  |
| Pruebas adicionales_15/5/2020_5:33:35_p. mpdf                                                                                              | 1257297         | Eliminar |  |  |

**NOTA:** No olvide que debe adjuntar como mínimo un archivo, de lo contrario el registro de la tutela no se podrá llevar a cabo.

6. Una vez diligenciada toda la información, confirmar los datos ingresados con la marcación en el Captcha.

| Rama Judicial<br>Consejo Superior<br>República de Col | de la Judicatura<br>ombia |                      |                             |               | Manu |
|-------------------------------------------------------|---------------------------|----------------------|-----------------------------|---------------|------|
| R                                                     | ECEPCIÓN DE TUT           | ELA Y HÁE            | BEAS CORF                   | PUS EN LÍNEA  |      |
|                                                       | Lugar de envio de la T    | utela o del Hábeas   | Corpus según la co          | ompetencia    |      |
| Departamento                                          | ANTIOQUIA                 | ¥                    | Ciudad                      | APARTADO      | Ŧ    |
|                                                       |                           | Seleccione tipo de l | Registro                    |               |      |
|                                                       | TUTELA                    |                      |                             | HÁBEAS CORPUS |      |
|                                                       | Accion                    | ante (Demandante     | ) o Apoderado               |               |      |
| Tipo Documento                                        | CÉDULA DE CIUDADANÍA      | •                    | Número de<br>Identificación | 856974        |      |
| Primer Nombre                                         | JUAN                      |                      | Segundo Nombre              |               |      |
| Primer Apellido                                       | PEREZ                     |                      | Segundo Apellido            |               |      |
| Correo Electrónico                                    | j.perez@jperez.com        | Te                   | léfono de contacto          |               |      |
| Confirmar Correo                                      | j.perez@jperez.com        |                      |                             |               |      |

.

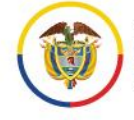

Rama Judicial Consejo Superior de la Judicatura

.

República de Colombia

## 1

|                                                 |                                    |                    | Accion            | ado/s (Demar       | ndado/s)            |           |          |                       |         |
|-------------------------------------------------|------------------------------------|--------------------|-------------------|--------------------|---------------------|-----------|----------|-----------------------|---------|
| Tipo de persona                                 |                                    |                    | NATURAL           |                    |                     |           |          |                       |         |
| Tipo Documento                                  | Seleccione                         |                    |                   | •                  |                     |           |          |                       |         |
| Primer Nombre                                   |                                    |                    |                   | Segu               | ndo Nombre          |           |          |                       |         |
| Primer Apellido                                 |                                    |                    |                   | Segu               | ndo Apellido        |           |          |                       |         |
| Dirección                                       |                                    |                    |                   | Teléf              | ono                 |           |          |                       |         |
| Correo Electrónico                              |                                    |                    |                   |                    |                     |           |          |                       |         |
| Agregar Accionado                               |                                    |                    |                   |                    |                     |           |          |                       |         |
| ipo Documento<br>Identidad                      | de Razón<br>Social                 | Primer<br>Nombre   | Segundo<br>Nombre | Primer<br>Apellido | Segundo<br>Apellido | Dirección | Teléfono | Correo<br>Electrónico | Acció   |
| ESCONOCIDO                                      |                                    | LUIS               |                   | MANCHOLA           |                     |           |          |                       | Elimin  |
|                                                 |                                    |                    |                   |                    |                     | 1         |          |                       |         |
|                                                 |                                    |                    |                   | Derechos           |                     |           |          |                       |         |
| Derecho                                         |                                    | ſ                  | Seleccione De     | recho              |                     |           |          | •                     |         |
|                                                 |                                    |                    |                   | Agregat Derech     |                     |           |          |                       |         |
|                                                 |                                    |                    |                   | Agregar Dereen     |                     |           |          |                       |         |
| Derech                                          | 10                                 |                    |                   |                    |                     | Acción    |          |                       |         |
| DIGNIDAD H                                      | UMANA                              |                    |                   |                    | Eliminar            |           |          |                       |         |
| EDUCAC                                          | IÓN                                |                    |                   |                    |                     | Eliminar  |          |                       |         |
|                                                 |                                    |                    | •                 | robiyoo Adiyu      | too                 |           |          |                       |         |
|                                                 |                                    |                    | A                 |                    | 105                 |           |          |                       |         |
| Se debe adjuntar como<br>máximo 4. cada uno con | o mínimo 1 arch<br>un tamaño no su | nivo y<br>Ilperior | Seleccionar arc   | hivo Ningún arc    | nivo selecciona     | do        |          | Agregar               | Archivo |
| a 5 MB                                          |                                    |                    |                   |                    |                     |           |          |                       |         |
|                                                 | Nomb                               | re                 |                   |                    | Та                  | maño(KB)  |          | Acciór                | י<br>   |
| Archivo                                         | o_1utela_18/5/202                  | 0_4:49:18_p        | o. mpat           |                    |                     | 33521     |          | Elimina               | ar      |
|                                                 |                                    |                    |                   |                    |                     |           |          |                       |         |
|                                                 |                                    | 1                  |                   |                    |                     |           |          | CADAG                 |         |
|                                                 | C                                  |                    |                   |                    |                     |           |          | ENVIA                 |         |
| No soy un robot                                 |                                    |                    |                   |                    |                     |           |          |                       |         |
| No soy un robot                                 | reCAPTCHA<br>Privacidad - Términos |                    |                   |                    |                     |           |          |                       |         |

7. Posterior a la confirmación de los datos, dar clic en el botón enviar con el fin de que el sistema haga el registro de toda la información diligenciada.

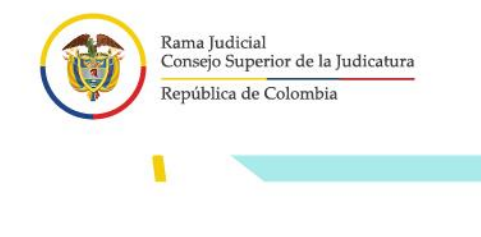

1

SI NO

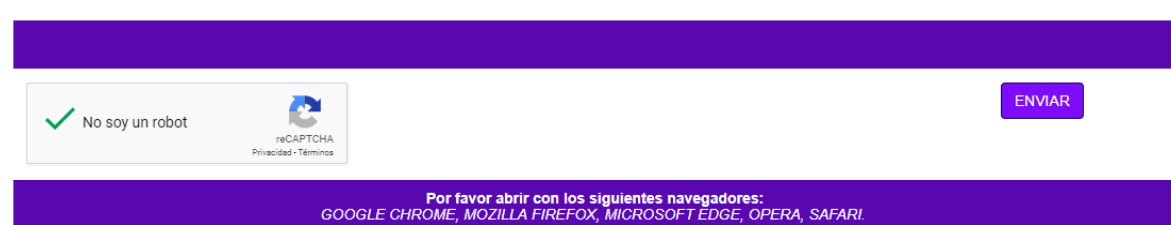

8. Seguidamente el sistema le va a informar que su información será enviada a la oficina judicial o dependencia receptora para realizar el trámite para el envío al juez del caso.

| A través de este portal solo se recibe la acción, demanda o solicitud que luego<br>será enviada al juez competente.                                                                                      |
|----------------------------------------------------------------------------------------------------|
| Se recogen unos datos básicos en el formulario y en los documento(s) que anexe debe incluir la demanda, acción o solicitud, y eventuales anexos.                                                         |
| Recuerde que debe cumplir con los requisitos legales para la presentación de<br>cada acción.                                                                                                    |
| Las comunicaciones, notificaciones, decisiones, recursos, incidentes se tramitarán por los medios más expeditos que establezca el juez competente, con prevalencia del correo electrónico institucional. |
| ∠Esta seguro que desea continuar?                                                                                                    |

9. El sistema va a indicar la recepción satisfactoria del registro indicando un código específico de recibo de la acción de tutela y un correo electrónico de confirmación del recibo.

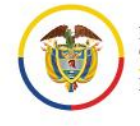

Recepción de Tutela en Línea Su Tutela ha sido recibida con éxito con el número de recibo: 119

SI

# Procedimiento de recepción de información para hábeas corpus en línea

El procedimiento corresponde a la recepción de hábeas corpus en línea, está conformado por cinco secciones.

1. Seleccione el lugar al cuál debe enviar el hábeas corpus según la competencia, es decir, por el lugar en el que se encuentre la persona privada de la libertad.

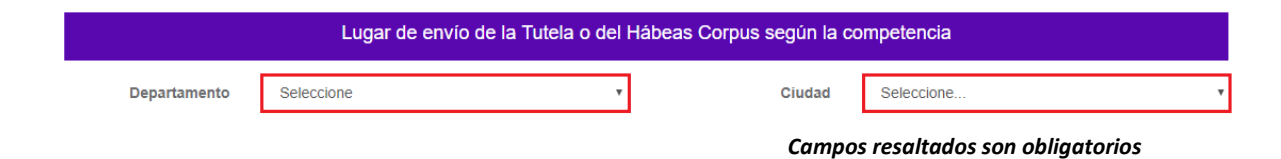

2. Seleccione el tipo de registro que desea realizar, es decir, hábeas corpus.

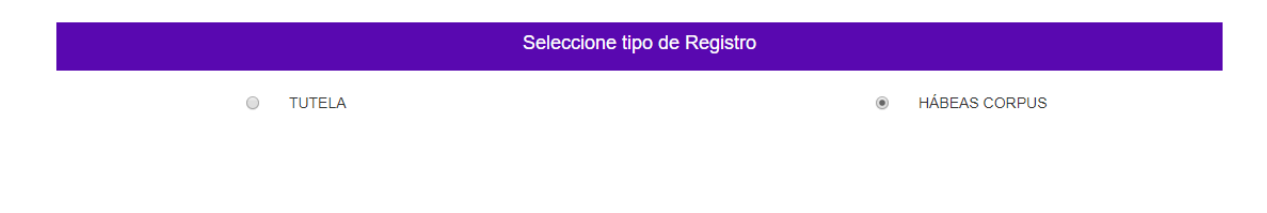

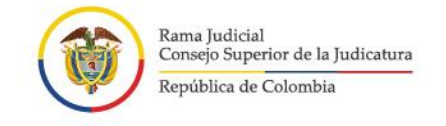

- 3. Seleccione el tipo de documento y diligencie los datos del Accionante (Demandante) o Apoderado.

| Accionante (Demandante) o Apoderado |                      |   |                             |  |  |
|-------------------------------------|----------------------|---|-----------------------------|--|--|
| Tipo Documento                      | CEDULA DE CIUDADANIA | • | Número de<br>Identificación |  |  |
| Primer Nombre                       |                      |   | Segundo Nombre              |  |  |
| Primer Apellido                     |                      |   | Segundo Apellido            |  |  |
| Correo Electrónico                  |                      |   | Teléfono de contacto        |  |  |
| Confirmar Correo<br>Electrónico     |                      |   |                             |  |  |

## Campos resaltados son obligatorios

- 4. Para iniciar la carga de los archivos en Formato PDF, se debe realizar el siguiente procedimiento:
  - a. Busque el archivo que va a subir al sistema, haciendo clic en el botón "Seleccionar archivo".
- b. Tenga en cuenta que se debe adjuntar como mínimo 1 archivo y máximo 4, cada uno con un tamaño no superior a 5 MB.

| Archivos Adjuntos                                                                                  |                               |            |                 |  |  |
|----------------------------------------------------------------------------------------------------|-------------------------------|------------|-----------------|--|--|
| Se debe adjuntar como mínimo 1 archivo y<br>máximo 4, cada uno con un tamaño no superior<br>a 5 MB | No puede agregar mas archivos |            | Agregar Archivo |  |  |
| Nomi                                                                                               |                               | Tamaño(KB) | Acción          |  |  |
| Archivo_Tutela_15/5/20                                                                             | CONTINUAR                     | 33521      | Eliminar        |  |  |
| Guía para el trámite de los correos enviados<br>Línea_15/5/2020_0                                  | 170083                        | Eliminar   |                 |  |  |
| SOLICITUD REGISTRO DE CIERRE_15/5/2020_0:41:18_p. mpdf                                             |                               | 46985      | Eliminar        |  |  |
| Archivo_Tutela_15/5/20                                                                             | 20_0:41:24_p. mpdf            | 33521      | Eliminar        |  |  |

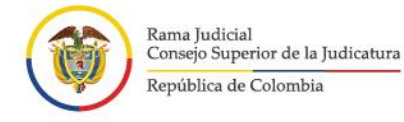

c. Una vez cargue el archivo, haga clic en el botón "Agregar Archivo".

| Archivos Adjuntos                                                                                  |                                                 |                 |  |  |
|----------------------------------------------------------------------------------------------------|-------------------------------------------------|-----------------|--|--|
| Se debe adjuntar como mínimo 1 archivo y<br>máximo 4, cada uno con un tamaño no superior<br>a 5 MB | Seleccionar archivo Ningún archivo seleccionado | Agregar Archivo |  |  |

- d. Una vez sea agregado el archivo, éste aparecerá en una tabla en la que se mostrará con los datos correspondientes a:
- Nombre del Archivo con fecha y hora que se sube al sistema.
- Tamaño en KB del archivo.

| Archivos Adjuntos                                                                                                    |            |                 |  |  |
|----------------------------------------------------------------------------------------------------|------------|-----------------|--|--|
| Se debe adjuntar como mínimo 1 archivo y<br>máximo 4, cada uno con un tamaño no superior<br>a 5 MB                        |            | Agregar Archivo |  |  |
| Nombre                                                                                                    | Tamaño(KB) | Acción          |  |  |
| Archivo_Tutela_15/5/2020_0:41:07_p. mpdf                                                                                  | 33521      | Eliminar        |  |  |
| Guía para el trámite de los correos enviados por Registro de Tutela y Habeas Corpus en<br>Línea_15/5/2020_0:41:12_p. mpdf | 170083     | Eliminar        |  |  |
| SOLICITUD REGISTRO DE CIERRE_15/5/2020_0:41:18_p. mpdf                                                                    | 46985      | Eliminar        |  |  |
| Archivo_Tutela_15/5/2020_0:41:24_p. mpdf                                                                                  | 33521      | Eliminar        |  |  |

e. Si por algún motivo se debe eliminar un archivo, haga clic en el botón "Eliminar".

| Nombre                                                        | Tamaño(KB) | Acción   |
|---------------------------------------------------------------|------------|----------|
| Pruebas adicionales_15/5/2020_5:33:18_p. mpdf                 | 1257297    | Eliminar |
| Pruebas_15/5/2020_5:33:23_p. mpdf                             | 3707545    | Eliminar |
| 19001-23-31-000-1998-0573-01(12696)_15/5/2020_5:33:28_p. mpdf | 170385     | Eliminar |
| Pruebas adicionales_15/5/2020_5:33:35_p. mpdf                 | 1257297    | Eliminar |

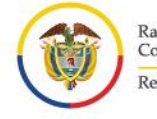

- ۱.
- j. Seguidamente, se mostrará la ventana emergente, en la cual pregunta si quiere eliminar el archivo, con las opciones de Aceptar o de cancelar.

| procesojudicial.ramajudicial.gov.co dice   |         |          |
|--------------------------------------------|---------|----------|
| Esta seguro que quiere eliminar el Archivo | :       |          |
|                                            | Aceptar | Cancelar |

k. La tabla se actualizará mostrando el/los Archivo(s) adjuntos asociados al hábeas corpus.

| Archivos Adjuntos                                                                                  |            |                 |  |
|----------------------------------------------------------------------------------------------------|------------|-----------------|--|
| Se debe adjuntar como mínimo 1 archivo y<br>máximo 4, cada uno con un tamaño no superior<br>a 5 MB | eccionado  | Agregar Archivo |  |
| Nombre                                                                                             | Tamaño(KB) | Acción          |  |
| Pruebas_15/5/2020_5:33:23_p. mpdf                                                                  | 3707545    | Eliminar        |  |
| 19001-23-31-000-1998-0573-01(12696)_15/5/2020_5:33:28_p. mpdf                                      | 170385     | Eliminar        |  |
| Pruebas adicionales_15/5/2020_5:33:35_p. mpdf                                                      | 1257297    | Eliminar        |  |

**NOTA:** No olvide que debe adjuntar como mínimo un archivo, de lo contrario la recepción de hábeas corpus no se podrá llevar a cabo.

5. Una vez diligenciada toda la información, confirmar los datos ingresados con la marcación en el Captcha.

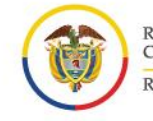

1

1

| Rama Judicial<br>Consejo Superior<br>República de Colo | de la Judicatura<br>ombia                                            |                                                        |                                                      |           | м               |
|--------------------------------------------------------|----------------------------------------------------------------------|--------------------------------------------------------|------------------------------------------------------|-----------|-----------------|
| R                                                      | ECEPCIÓN DE TU <sup>-</sup>                                          | TELA Y HÁ                                              | ÁBEAS CORI                                           | PUS EN LÍ | NEA             |
|                                                        | Lugar de envío de la Tutela o del Hábeas Corpus según la competencia |                                                        |                                                      |           |                 |
| Departamento                                           | CORDOBA                                                              | ٣                                                      | Ciudad                                               | CERETE    |                 |
|                                                        | Seleccione tipo de Registro                                          |                                                        |                                                      |           |                 |
|                                                        | TUTELA                                                               |                                                        |                                                      | HÁBEAS CO | DRPUS           |
|                                                        | Accionante (Demandante) o Apoderado                                  |                                                        |                                                      |           |                 |
| Tipo Documento                                         | CÉDULA DE CIUDADANÍA                                                 | ¥                                                      | Número de<br>Identificación                          | 78965410  |                 |
| Primer Nombre                                          | JUAN                                                                 |                                                        | Segundo Nombre                                       |           |                 |
| Primer Apellido                                        | PEREZ                                                                |                                                        | Segundo Apellido                                     |           |                 |
| Correo Electrónico                                     | j.perez@jperez.com                                                   |                                                        | Teléfono de contacto                                 | 30011117  |                 |
| Confirmar Correo<br>Electrónico                        | j.perez@jperez.com                                                   |                                                        |                                                      |           |                 |
|                                                        |                                                                      | Archivos Ad                                            | juntos                                               |           |                 |
| Se debe adjuntar co<br>máximo 4, cada uno c<br>a 5 MB  | mo mínimo 1 archivo y<br>on un tamaño no superior Selecc             | ionar archivo Ningún                                   | archivo seleccionado                                 |           | Agregar Archivo |
|                                                        | Nombre                                                               |                                                        | Tamaño(K                                             | B)        | Acción          |
| Arc                                                    | hivo_Tutela_18/5/2020_5:10:27_p. mpdf                                | r<br>                                                  | 33521                                                |           | Eliminar        |
| ✓ No soy un robot                                      | reCAPTCHA<br>Prinscidal Territos                                     |                                                        |                                                      |           | ENVIAR          |
|                                                        | <b>Por fav</b><br>GOOGLE CH <u>ROME, M</u>                           | vor abrir con los sigu<br>IOZILLA FIREFO <u>X, M</u> I | ientes navegadores:<br>CROSOFT EDGE, O <u>PERA</u> , | SAFARI.   |                 |

6. Posterior a la confirmación de los datos, dar clic en el botón enviar con el fin de que el sistema haga el registro de toda la información diligenciada.

I

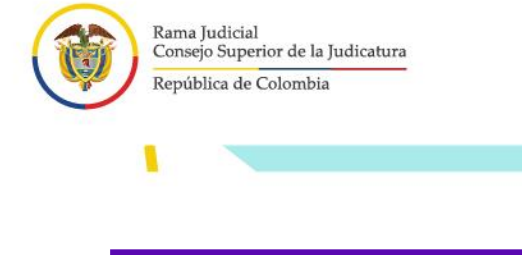

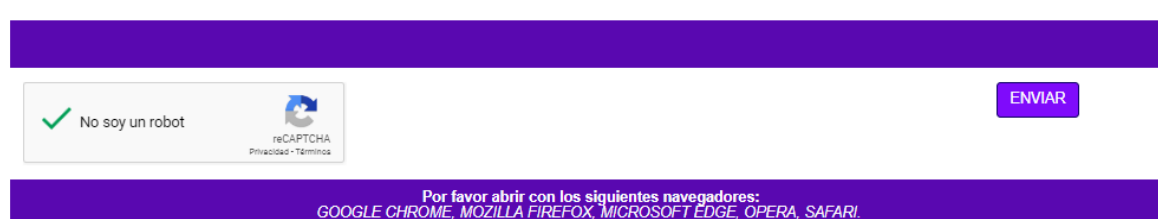

7. Seguidamente el sistema le va a informar que su información será enviada a la oficina judicial o dependencia receptora para realizar el trámite para el envío al juez del caso.

| A través de este portal solo se recibe la acción, demanda o solicitud que<br>será enviada al juez competente.                                                                                        | luego            |
|----------------------------------------------------------------------------------------------------|------------------|
| Se recogen unos datos básicos en el formulario y en los documento(s<br>anexe debe incluir la demanda, acción o solicitud, y eventuales anexos.                                                       | s) que           |
| Recuerde que debe cumplir con los requisitos legales para la presentaci<br>cada acción.                                                                                                    | ión de           |
| Las comunicaciones, notificaciones, decisiones, recursos, incidente<br>tramitarán por los medios más expeditos que establezca el juez compe<br>con prevalencia del correo electrónico institucional. | es se<br>etente, |
| ¿Esta seguro que desea continuar?                                                                                                    |                  |
| SI                                                                                                    | NO               |

8. El sistema va a indicar la recepción satisfactoria del registro indicando un código específico de recibo de la acción de hábeas corpus y un correo electrónico de confirmación del recibo.

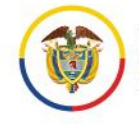

.

1

Recepción de Hábeas Corpus en Línea

Su Hábeas Corpus ha sido recibida con éxito con el número de recibo: 130

I

SI

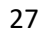

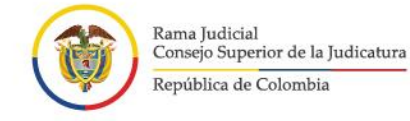

# Soporte Técnico

En caso de tener inconvenientes para el acceso o funcionamiento del aplicativo web de recepción de tutelas o hábeas corpus, podrá comunicarse con:

Línea de atención: 5189923 Extensiones. 9923 - 9971

1

Correo: <u>soportetutelaenlinea@deaj.ramajudicial.gov.co</u> Horario de atención: Lunes a Viernes de 08:00 a.m. a 06:00 p.m.

Este soporte no podrá darle información sobre su trámite de tutela o hábeas corpus, pues esto hace parte directamente de la competencia del juez.

| FECHA      | CAMBIO             | VERSIÓN |
|------------|--------------------|---------|
| Junio 2020 | Documento inicial. | 01      |

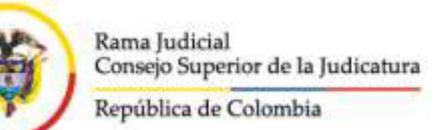

## CIRCULARPCSJC20-20

Fecha: 23/06/2020

Para: SERVIDORES DE LA RAMA JUDICIAL, ABOGADOS LITIGANTES Y CIUDADANÍA EN GENERAL, CONSEJOS SECCIONALES DE LA JUDICATURA, DIRECCIONES SECCIONALES DE ADMINISTRACIÓN JUDICIAL.

De: CONSEJO SUPERIOR DE LA JUDICATURA DIRECCIÓN EJECUTIVA DE ADMINISTRACIÓN JUDICIAL

Asunto: Aplicativo Web de recepción de tutelas y hábeas corpus

En el marco de la emergencia sanitaria, de las medidas que se han venido adoptando al respecto y, en cumplimiento de lo dispuesto en el artículo 22 del Acuerdo 11567 del 05 de junio de 2020, el Consejo Superior de la Judicatura dispone institucionalmente el *aplicativo Web de recepción de tutelas y hábeas corpus* en su primera versión, **que empezará su funcionamiento oficial a partir del 1 de julio de 2020.** 

Inicialmente el Consejo Superior de la Judicatura había dispuesto una serie de correos electrónicos institucionales en cada región del país para el envío de las tutelas y los hábeas corpus.

Ahora, con el nuevo aplicativo Web de recepción de tutelas y hábeas corpus:

- Se contará con un canal unificado vía internet para el envío de las tutelas y los hábeas corpus, lo que evita que el ciudadano tenga que estar verificando de la lista de correos electrónicos, aquel que le corresponde.
- Se evitará el desplazamiento a sedes judiciales, a la vez que se se promueve el uso de las TIC como canal de acceso a la justicia.
- El ciudadano tendrá mayor certeza de que su acción fue enviada y recibida por la Rama Judicial, pues el aplicativo le generará un mensaje y código de recibo, además le llegará un correo electrónico de confirmación.
- La Rama Judicial contará con mayor control de que la información recibida a través del aplicativo corresponda a una tutela o a un hábeas corpus.

Es importante tener en cuenta que:

• En esta primera versión del aplicativo **NO** se tramita la tutela o el hábeas corpus, solo se permite el envío de la acción.

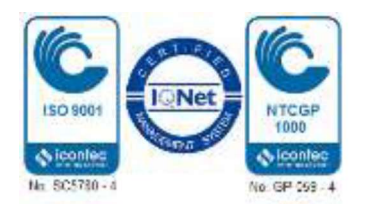

- El solicitante diligenciará unos datos básicos y deberá adjuntar en formato *PDF* totalmente legible, su demanda y demás documentos necesarios, de conformidad con los requisitos legales.
- Las comunicaciones, notificaciones, decisiones, recursos o incidentes se tramitarán por los medios más expeditos que establezca el juez del caso, con prevalencia del correo electrónico institucional.
- El aplicativo es administrado por la Unidad de Informática de la Dirección Ejecutiva de Administración Judicial DEAJ.
- Existe una serie de responsabilidades a cargo de las oficinas y los despachos judiciales, que permitirán una mejor comunicación y publicidad al ciudadano en relación con la recepción de la acción a través del aplicativo, responsabilidades que son de obligatorio cumplimiento y se encuentran en el *Manual para oficina judicial y despachos judiciales Recepción en línea de tutela y hábeas corpus.*
- Se espera que el aplicativo sea el canal por excelencia para el envío y recepción de tutelas y hábeas corpus. En ese sentido, se solicita a los Consejos Seccionales de la Judicatura y direcciones seccionales que implementen acciones en las regiones para la divulgación, uso y apropiación del aplicativo, tanto a nivel interno como externo.

Con fines de cumplimiento y publicidad, se anexan a la presente circular:

- 1. Documento de Manual para oficina judicial y despachos judiciales Recepción en línea de tutela y hábeas corpus V 0.1
- 2. Documento de *Manual para Ciudadano Envío en línea de tutela y hábeas corpus* V0.1
- 3. Infografía de "Guía General tutela y hábeas corpus en línea" V0.1

## DIANA ALEXANDRA REMOLINABOTÍA Presidenta

JOSÉ MAURICIO CUESTAS GÓMEZ Director Ejecutivo

ANEXO: lo anunciado

PCSJ/MMBD

Firm ado Por:

Calle 12 No. 7 - 65 Conmutador - 5658500 www.ramajudicial.gov.co

### DIANA ALEXANDRA REMOLINA BOTIA MAGISTRADO ALTA CORPORACION DESPACHO 5 SALA ADMINISTRATIVA CONSEJO SUPERIOR DE LA JUDICATURA

Este documento fue generado con firma electrónica y cuenta con plena validez jurídica, conforme a lo dispuesto en la Ley 527/99 y el decreto reglamentario 2364/12

Código de verificación: **b5ec39fec7ec9b07f870fd6972151081b596b7559adaa90b61721f9b85c65ad7** Documento generado en 23/06/2020 04:15:17 PM